# 新生註冊基本資料填寫流程

### 學校首頁→新生入口→「基本資料表填寫」 或「<u>https://student2.chu.edu.tw/</u>」 →<u>輸入學號、密碼(第一次為Chu+身分證後六碼)</u>→新生註冊基本 資料填寫(畫面左側選單)

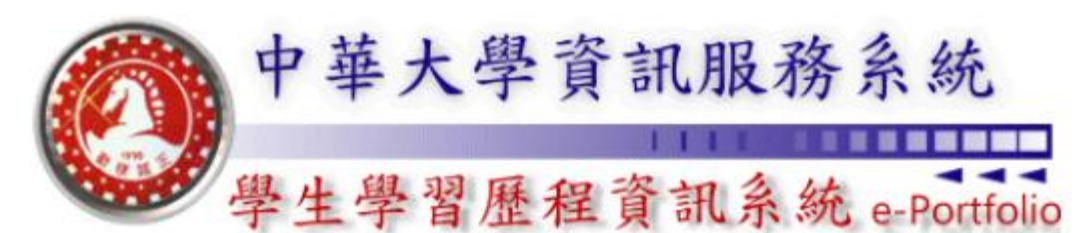

#### **Chung Hua University e-Portfolio Information Systems**

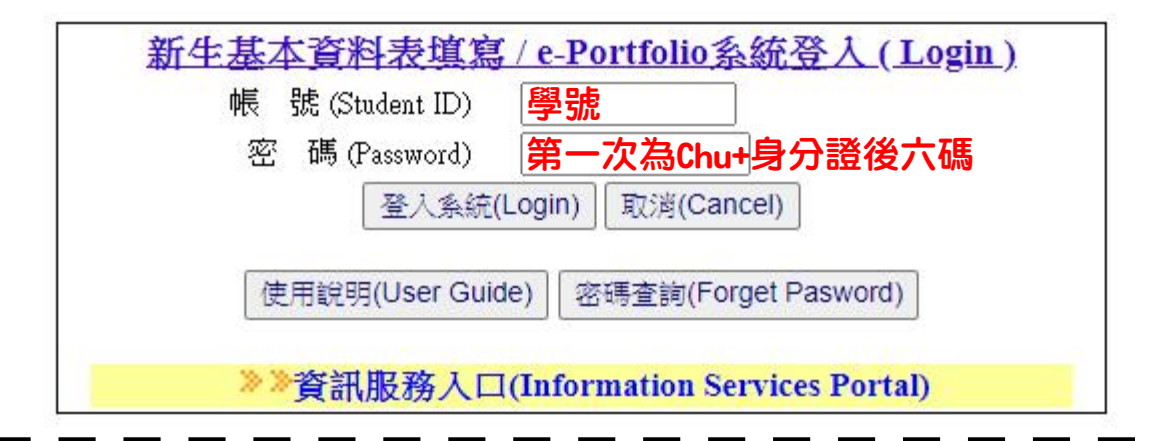

### 詳讀同意書→勾選→點選同意→進入新生註冊基本資料填寫

#### 中華大學 個人資料提供、蒐集、處理及利用授權同意書

本同意書說明中華大學(以下簡稱本校)將如何處理本表單所蒐集到的個人資料。當您勾選「法定代理人/我已滿二十歲,已閱讀並接受個資同意 書內容」時,表示您已閱讀、瞭解並同意接受本同意書之所有內容及其後修改變更規定。 若您未滿二十歲,應於您的法定代理人閱讀、瞭解並同 意本同意書之所有內容及其後修改變更規定後,方得使用本服務,但若您已接受本服務,視為您已取得法定代理人之同意,並遵守以下所有規 範。

#### 一、 基本資料之蒐集、更新及保管

本校蒐集您的個人資料在中華民國「個人資料保護法」與相關法令之規範下,依據本校【隱私權政策聲明】, 蒐集、處理及利用您的個人資料。
 請於申請時提供您本人正確、最新及完整的個人資料。
 本校因執行業務所蒐集您的個人資料相關內容。
 若您的個人資料有任何異動,請主動向本校申請更正,使其保持正確、最新及完整。
 若您提供錯誤、不實、過時或不完整或具誤導性的資料,您將損失相關權益。

6.您可依中華民國「個人資料保護法」,就您的個人資料行使以下權利:

(1) 請求查詢或閱覽。(2)製給複製本。(3)請求補充或更正。(4)請求停止蒐集、處理及利用。(5) 請求刪除。

但因本校執行職務或業務所必須者,本校得拒絕之。若您欲執行上述權利時,請參考本校【隱私權政策聲明】之個人資料保護聯絡窗口聯絡方式 與本校連繫。但因您行使上述權利,而導致權益受損時,本校將不負相關賠償責任。

■法定代理人/我已滿二十歲,已閱讀並接受個資同意書內容

同意 離開

## 進入新生註冊基本資料填寫→選擇需上傳的項目→點選編輯

| 郭同學 | 學同學 您好 歡迎加入中華大學                     |                         |
|-----|-------------------------------------|-------------------------|
| ※為保 | 護個人資料,操作完畢請記得按下右上方的【登出】。            |                         |
| ※資料 | 送出/狀態顯示已完成後,將無法再編輯,若需修改請聯絡教務處註冊課務組。 |                         |
| 項次  | 項目                                  | 狀態                      |
| 1.  | 中華大學 個人資料提供、蒐集、處理及利用授權同意書           | 已完成                     |
| 2.  | 新生基本資料表                             | 未完成                     |
| 3.  | 上傳身分證(本國籍)/居留證或護照(外國籍) 編輯           | <b>2</b> <sup>未完成</sup> |
| 4.  | 上傳學歷證明                              | 未完成                     |
| 5.  | 上傳學生本人郵局存簿封面                        | 4 未完成                   |
| 6.  | 兵役資料表 根本國籍學生填寫 5 編輯                 | 女生若有服役者<br>請填寫          |

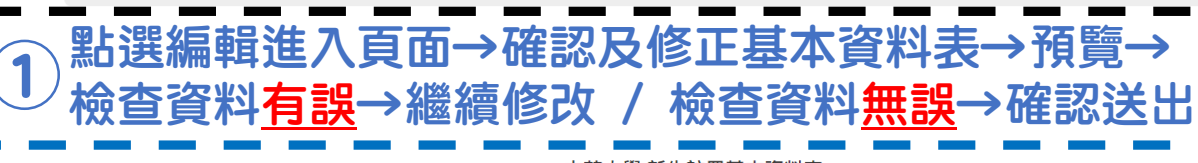

|        |                                                                                                    |                  |                        | 甲華八字                      | 「利土社団を                                                                          | <b>芒</b> 牛貝科衣       |            |     |                  |                       |     |
|--------|----------------------------------------------------------------------------------------------------|------------------|------------------------|---------------------------|---------------------------------------------------------------------------------|---------------------|------------|-----|------------------|-----------------------|-----|
|        | 系級班別:                                                                                                    |                  |                        |                           |                                                                                 |                     |            |     |                  |                       |     |
|        | 學號:                                                                                                    |                  |                        |                           |                                                                                 |                     |            |     |                  |                       |     |
|        | 为力起于" <u>就</u> 。<br>以下容料去有错误。                                                                                                    | ,詰在下方            | <b>吉培</b> 更正信官。        |                           |                                                                                 |                     |            |     |                  |                       |     |
|        |                                                                                                    |                  |                        |                           |                                                                                 |                     |            |     |                  |                       |     |
|        | 古文姓名:                                                                                                    |                  |                        |                           |                                                                                 |                     |            |     |                  | 9<br>4<br>9<br>9      |     |
|        | 火火江口 .                                                                                                    | • Æ              |                        |                           |                                                                                 |                     |            |     |                  |                       |     |
|        | 監護人及戶籍地址為                                                                                                    | 自本校郵寄            | 資料ウ依據・請求               | \$必 <u>填寫</u> 正確。         |                                                                                 |                     |            |     |                  |                       |     |
|        | 需該(1)(A) 增加(2)(A) (2)(A) |                  |                        |                           |                                                                                 |                     |            |     |                  |                       |     |
|        | 盟後・                                                                                                    | */込埴             | 1.177.171              |                           |                                                                                 |                     |            |     |                  | 9<br>4<br>5<br>5<br>5 |     |
|        |                                                                                                    |                  |                        |                           |                                                                                 |                     |            |     | 9<br>4<br>8<br>8 |                       |     |
|        |                                                                                                    | da /             | \                      |                           | 大心人士宣                                                                           |                     |            |     |                  |                       |     |
|        | 户着地址: 护遞回5                                                                                                    | <i>D</i> z (     | )                      | - N 199                   | "必'模                                                                            |                     |            |     |                  |                       |     |
|        | 尸耤笔話:                                                                                                    |                  | 車印列:03                 | -XXXXXXXX <sup>*</sup> 必項 | All laken an Pada (***)                                                         |                     |            |     |                  |                       |     |
|        | 大學部(含進修學士:                                                                                                    | 斑)如奇信:           | 地址需要更為通計<br>、          | ・「前至註冊課務                  | 祖琪爲「奇信」                                                                         | 也址變更登家長问)           | 思言』・       |     |                  |                       |     |
|        | 通訊地址: 邺遞區5                                                                                                    | 17E (            | )                      |                           |                                                                                 |                     |            |     |                  |                       |     |
|        | 通訊電話:                                                                                                    |                  | 車印列:03                 | -xxxxxxxx*必填              |                                                                                 |                     |            |     |                  |                       |     |
|        | 學生行動電話:                                                                                                    |                  |                        | :09xxxxxxx*必填             |                                                                                 |                     |            |     |                  |                       |     |
|        | 學生常用E-mail :                                                                                                    |                  |                        | (校內重要                     | 通知使用)                                                                           |                     |            |     |                  |                       |     |
|        | ※監護人及戶籍地址                                                                                                    | 山為奇發學            | 生重要資料及成績               | 資通知單依據・請務                 | 8必核對詳填。                                                                         |                     |            |     |                  |                       |     |
|        | ※以上資料為教育作                                                                                                    | 」以之特定            | 目的·供校内答单               | 単位使用。                     |                                                                                 |                     |            |     |                  |                       |     |
|        | 前子加子加<br>輸入關鍵字後即可                                                                                                    | 下拉骥摆『            | 入學前學歷。 4               | = 齢 7 閣鍵ウ                 | 校名/鑑定老試/                                                                        | (技術十諮/其他 😫          | 章)         |     |                  |                       |     |
|        | 入學前學歷: 高(睛                                                                                                    | )中用-漏3           | 列學校或其他                 |                           | []<br>[]<br>[]<br>[]<br>[]<br>[]<br>[]<br>[]<br>[]<br>[]<br>[]<br>[]<br>[]<br>[ | 12/10 2 100 22 1000 | <i>z</i> / |     |                  |                       |     |
|        | 請在右側輸入學校名                                                                                                    | 8稱: 其            | 他才需填寫」                 | 比欄                        |                                                                                 |                     |            |     |                  |                       |     |
|        | 民國 -請-選-擇- ▼                                                                                                    | 年 -請-選-          | -擇-▼                   |                           |                                                                                 |                     |            |     |                  |                       |     |
|        | ト書絵スジ                                                                                                    | シ≢⊢⊄             |                        |                           |                                                                                 |                     |            |     |                  |                       |     |
|        | 「同判」へ話                                                                                                    | 2814             | -//                    |                           | 預覽                                                                              |                     |            |     |                  |                       |     |
|        |                                                                                                    |                  |                        |                           |                                                                                 |                     |            |     |                  |                       |     |
| 、型上。罪犯 | 品 注 ス                                                                                                    | 百                | 引し                     | 記 山田 ト                    | /車T石                                                                            |                     | 語氏形式       | 岁安_ | 、トイ車             | 」、な言                  | え ト |
| 、おりたが開 | 料)))/                                                                                                    |                  | Ш × Х                  | ᄷᆧᆃᆚ                      | 守均                                                                              |                     | 艺并们        | 田禾( | 、 上 は 会          | - VE o                |     |
|        |                                                                                                    | <b>اب</b>        | <b>T</b>               |                           |                                                                                 |                     |            |     |                  |                       |     |
| 得貝科    | フロ氏                                                                                                    | J±.              | 貝                      |                           |                                                                                 |                     |            |     |                  |                       |     |
|        | _                                                                                                    |                  |                        |                           |                                                                                 |                     |            |     |                  |                       |     |
|        | 上傳身分證正反面(                                                                                                    | (本國籍)/扂          | 冒留證或護照(外國              | 籍)                        |                                                                                 |                     |            |     |                  |                       |     |
|        | ▲若您是擁有身分證證                                                                                                    | 證件的本國會           | 主,請您選擇上傳身              | 分證。                       |                                                                                 |                     |            |     |                  |                       |     |
|        | ▲若您沒有本國之身? ▲若您沒有本國之身?                                                                                                    | 分證證件,1<br>分證證件也》 | 旦您有居留證,請您<br>9有居留證,請您選 | 選擇上傳居留證。<br>擇上傳議照。        |                                                                                 |                     |            |     |                  |                       |     |
|        |                                                                                                    |                  |                        |                           |                                                                                 |                     |            |     |                  |                       |     |
|        | 我要上傳: 身分證<br>③ 注音 車 1 - 詰- 選- 掲                                                                                                    | ▼<br>≅-          |                        |                           |                                                                                 |                     |            |     |                  |                       |     |
|        | 1. 限定 *. 身分證                                                                                                    | 或*.;             | ong 檔案上傳・              |                           |                                                                                 |                     |            |     |                  |                       |     |
|        | 2. 限定檔 居留證                                                                                                    | 10M              | 3 •                    |                           |                                                                                 |                     |            |     |                  |                       |     |
|        | 選擇檔案 未選擇任                                                                                                    | 何檔案              |                        |                           |                                                                                 |                     |            |     |                  |                       |     |
|        | ⊢∉                                                                                                    | ġ.               |                        |                           |                                                                                 |                     |            |     |                  |                       |     |
|        |                                                                                                    |                  | _                      |                           |                                                                                 |                     |            |     |                  |                       |     |
|        | ▼身分證反面上傳                                                                                                    |                  |                        |                           |                                                                                 |                     |            |     |                  |                       |     |
|        | 選擇檔案 未選擇任                                                                                                    | 何檔案              |                        |                           |                                                                                 |                     |            |     |                  |                       |     |
|        | 上個                                                                                                    | 専                |                        |                           |                                                                                 |                     |            |     |                  |                       |     |
|        |                                                                                                    |                  |                        |                           |                                                                                 |                     |            |     |                  |                       |     |
|        | 回到首百                                                                                                    |                  |                        |                           |                                                                                 |                     |            |     |                  |                       |     |

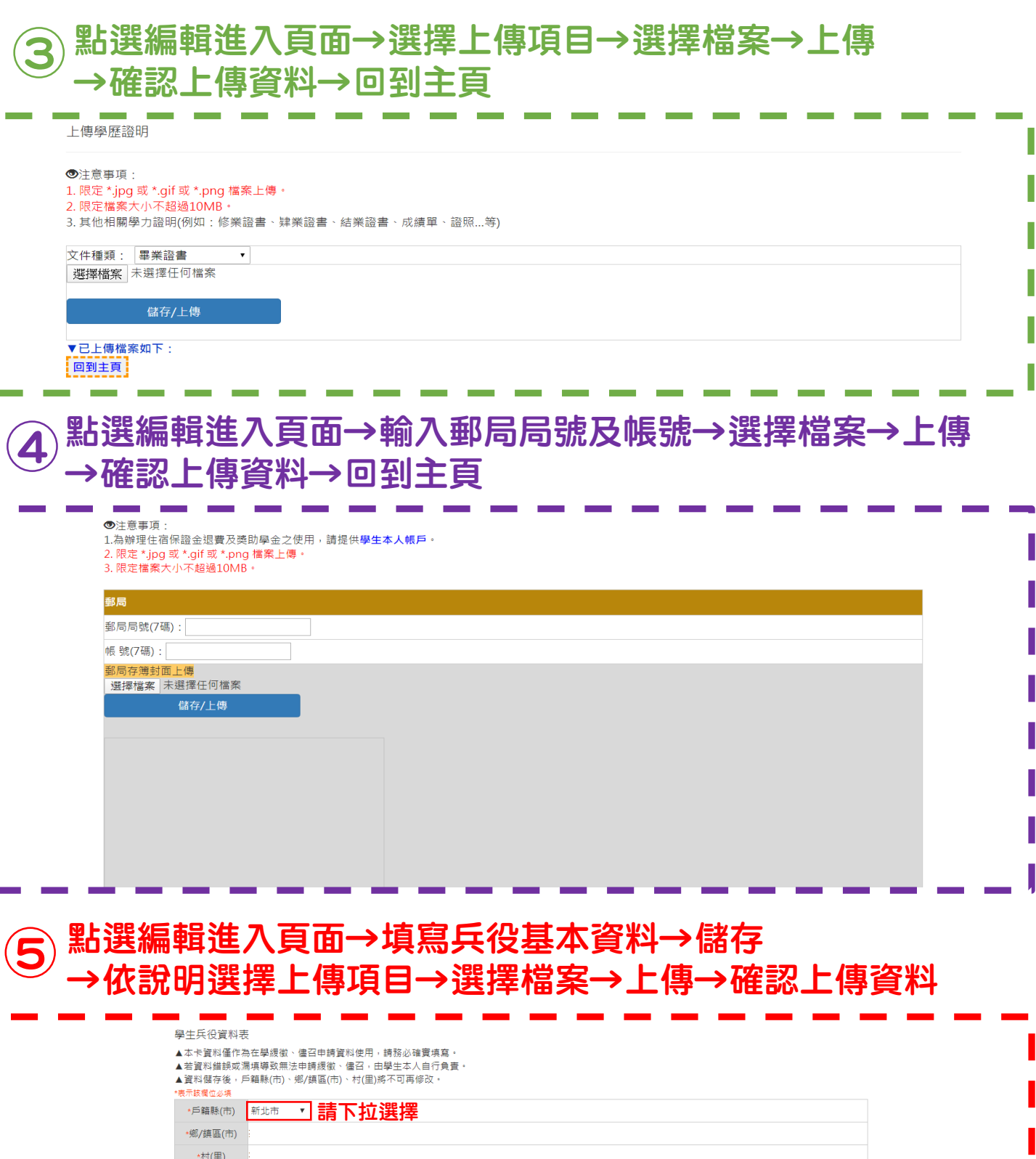

| *鄉/鎮區(市)            |                                                                                |                                                                                                    |
|---------------------|--------------------------------------------------------------------------------|----------------------------------------------------------------------------------------------------|
| *村(里)               |                                                                                |                                                                                                    |
| <mark>∗</mark> 兵役狀況 | -請-選-擇-   ▼<br>-請-選-擇-                                                         |                                                                                                    |
|                     | 未服役<br>免役<br>已服役(義務役)<br>已服役(志願役)<br>已服役(替代役)                                  | <mark>▼                                    </mark>                                                               |
|                     | <ul> <li>已服役(分階段常備兵役訓練)</li> <li>已服役(補充兵)</li> <li>現役軍人</li> <li>除役</li> </ul> | 1. 限定 *.jpg 或 *.gif 或 *.png 檔案上傳。<br>2. 限定檔案大小不超過10MB。<br>3. 免役者,請上傳免役證明。<br>4. 日略2(株件2)書,請上傳卷件22週22相關證明。        |
|                     |                                                                                | <ol> <li>5. 現役軍人者,請上傳軍人身分證證明。</li> <li>6. 已服役(志願役)者,請上傳已服役相關證明。</li> <li>7. 已服役(義務役)者,請上傳已服役相關證明。</li> </ol>     |
| 證明文件上傳              | 文件標題: -詩-選-擇-<br>選擇檔案 -詩-選-擇-<br>免役證明                                          | <ol> <li>8.已服役(補充兵)者,請上傳已服役相關證明。</li> <li>9.已服役(分階段常備兵役訓練)者,請上傳已服役相關證明。</li> <li>10.未服役、除役者,不需在此上傳證明。</li> </ol> |
| 檔                   | 案上傳<br>軍人身分證證明                                                                 |                                                                                                    |